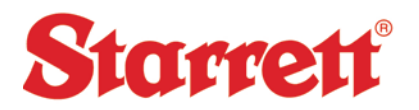

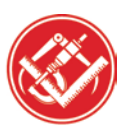

## **METLOGIX SECURITY SETUP**

Please follow the steps below to setup and customize the Security Settings within M2 and M3 Software's.

Security Settings Key Items:

- 1. Lock Calibration settings. (Recommended)
- 2. Lock Program and Template editing.

## Menu Options:

| Display name                     | Supervisor Name of user can be modified        | User 1                               |
|----------------------------------|------------------------------------------------|--------------------------------------|
| Password                         | Enter additional passwords depen               | ding on the amount of users          |
| Max days password is usable      | Limit the amount of days a Password is useable |                                      |
| Account enabled                  | Yes - Enable or Disable user account           |                                      |
| Automatically login as this user | Yes                                            | l profile. User Profile<br>Selection |

In the Measurement screen click on the M2 or M3 icon at the upper Left hand side> Click on Security Settings.

Step 1.

In the Super Admin Profile, enter a password of your choosing. Select "Automatically login to this user" to No.

| <b>M</b> ³ Se | curity Settings |                                  |                            |             |
|---------------|-----------------|----------------------------------|----------------------------|-------------|
| Stag          | ge Position     | Display name                     | Super Admin                | Super Admin |
| Х             | 27.0629         | Password                         | Password Enter a password  |             |
| Y             | 11.4876         | Max days password is usable      |                            |             |
| Z             | 137.9117        | Automatically login as this user | No Select this box to "No" |             |
| 0             | 3°00'00         |                                  |                            |             |

Step 2.

Select which profile you would like to configure. (User 1 Recommended) Set "Account enabled" and "Automatically login as this user" to Yes.

| Display name                     | User 1 User 1 |  |
|----------------------------------|---------------|--|
| Password                         |               |  |
| Max days password is usable      |               |  |
| Account enabled                  | Yes           |  |
| Automatically login as this user | Yes           |  |
|                                  |               |  |

The L.S. Starrett Company Starrett Kinemetric Engineering, Inc. 26052 Merit Circle, Suite 103 Laguna Hills, CA 92653 - USA Tel.: 949 348-1213 / Fax: 949 582-8040 www.Starrett Kinemetric.com

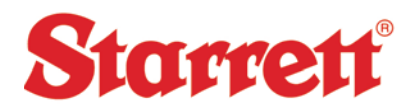

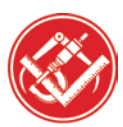

## **METLOGIX SECURITY SETUP**

Step 3.

The "Access Rights" is located in the lower portion of the of the Security Settings screen. In this area, certain features can be restricted for the specific user.

| Access rights for Supervisor, users 1 to 5 |        |  |  |
|--------------------------------------------|--------|--|--|
| Capability                                 | Access |  |  |
| Language Settings                          | Yes    |  |  |
| Axes                                       | Yes    |  |  |
| Video Settings                             | Yes    |  |  |
| Part View                                  | Yes    |  |  |
| Measure                                    | Yes    |  |  |
| Optical Settings                           | Yes    |  |  |
| Optical Edge                               | Yes    |  |  |

Starrett Recommended Access for Users

| Language Settings | YES | Display Formats            | YES | NLEC Calibration                 | NO  |
|-------------------|-----|----------------------------|-----|----------------------------------|-----|
| Axes              | NO  | File Locations             | YES | Program Settings                 | YES |
| Video Settings    | NO  | Colors                     | YES | Backup / Restore Settings        | YES |
| Part View         | YES | Printouts                  | YES | Param                            | NO  |
| Measure           | YES | Security Settings          | YES | <b>Pixel Resolution Settings</b> | YES |
| Optical Settings  | NO  | Sound Settings             | YES | Edit Templates                   | YES |
| Optical Edge      | YES | Error Corrections Settings | NO  | Contact Probes                   | YES |
| Shape Correction  | YES | Squareness                 | NO  | Teach Stitch                     | YES |
| Magnifications    | NO  | NLEC                       | NO  | Edit Locked Programs             | YES |
| Export            | YES | SLEC                       | NO  | Profile                          | YES |
| Light Control     | NO  | FOV Cal                    | NO  |                                  |     |

When the Access selections have been chosen, Click Done at and exit to the Measurement screen. Restart the software to confirm the User profile is configured properly.

## Additional Options:

Edit Locked Program Set to NO will restrict program editing. When a Program is completed Click the Edit Tab> Program Properties> Set Allow program editing to NO.

| Program Properties    |    |
|-----------------------|----|
| Allow program editing | No |